# Série d'exercices N°01

### S1 2022/2023

1-Créer un nouveau répertoire sur la partition D du Disque dur, le nom de ce répertoire doit être composé de votre nom de famille et de votre groupe : comme SlimaniGR01 par exemple pour l'étudiant Slimani du groupe 1. Ce répertoire comportera tous les fichiers excel de vos travaux pratiques.

2- Lancer Microsoft Excel. Mettez la solution de chaque exercice de la série dans un fichier à part que vous enregistrerez dans le répertoire créé précédemment. Le choix du fichier excel doit être significatif comme : EXO1\_SERIE1.xlsx pour l'exercice 1 de la série 1.

Remarque: Vous ne faites en salle de TP que les exercices cochés.

## X Exercice 01

Soit La feuille de calcul ci-dessous qui représente une facture de vente de matériels informatique d'une entreprise :

|    | A                                               | В | C                    | D                             | E             | F   | G        | н                                    |     | J   |   |
|----|-------------------------------------------------|---|----------------------|-------------------------------|---------------|-----|----------|--------------------------------------|-----|-----|---|
| 1  | Entreprise Nationale des Systèmes Informatiques |   |                      |                               |               |     |          |                                      |     |     |   |
| 2  | 45, Avenue Ben boulaid                          |   |                      |                               |               |     |          |                                      |     |     |   |
| 3  | 19000 Sétif                                     |   |                      |                               |               |     |          |                                      |     |     |   |
| 4  |                                                 |   |                      |                               |               |     |          | Mr. Benali Salim                     |     |     |   |
| 5  |                                                 |   |                      |                               |               |     |          | <ol><li>Rue Hassiba ben Bo</li></ol> |     |     |   |
| 6  |                                                 |   |                      |                               |               |     |          | 16000 Alger                          |     |     |   |
| 7  |                                                 |   |                      | Facture Nº1234                |               |     |          |                                      |     |     |   |
| 8  |                                                 |   |                      | 1 <sup>-</sup> ucture 1v 1254 |               |     |          |                                      |     |     |   |
| 9  |                                                 |   |                      |                               |               |     |          |                                      |     |     |   |
| 10 |                                                 |   | Numéro du<br>Produit | Désignation                   | Prix Unitaire | TVA | Quantité | тнт                                  | TVA | ттс |   |
| 11 |                                                 |   | 1                    | Ecran                         | 5000          | 2%  | 10       |                                      |     |     | 1 |
| 12 |                                                 |   | 2                    | Clavier                       | 500           | 1%  | 12       |                                      |     |     | 1 |
| 13 |                                                 |   | 3                    | Souris                        | 300           | 1%  | 16       |                                      |     |     | - |
| 14 |                                                 |   | 4                    | Imprimante                    | 6000          | 3%  | 15       |                                      |     |     | - |
| 15 |                                                 |   | 5                    | Flash disque                  | 1000          | 2%  | 14       |                                      |     |     | 1 |
| 16 |                                                 |   | 6                    | Scanner                       | 3500          | 3%  | 10       |                                      |     |     | 1 |
| 17 |                                                 |   | 7                    | Modem                         | 1500          | 3%  | 13       |                                      |     |     |   |
| 18 |                                                 |   | 8                    | Processeur                    | 12000         | 4%  | 17       |                                      |     |     | 1 |
| 19 |                                                 |   | 9                    | RAM                           | 1200          | 5%  | 10       |                                      |     |     |   |
| 20 |                                                 |   |                      |                               |               |     |          |                                      |     |     | - |
| 21 |                                                 |   |                      |                               |               |     | Total    |                                      |     |     |   |
| 22 |                                                 |   |                      |                               |               |     |          |                                      |     |     |   |
| 23 |                                                 |   |                      | Net à payer                   |               |     |          |                                      |     |     |   |
| 24 |                                                 |   |                      |                               |               |     |          |                                      |     |     |   |

### Questions :

1. Recopier le tableau représenté ci-dessus dans une feuille de calcul vide d'un nouveau fichier excel en faisant les mises en forme suivantes:

- a. Fusionnez les cellules A1: D3
- b. Utilisez la police Arial, style Gras Italique et de taille 10.
- c. Fusionnez les cellules: E7: F8
- d. Utilisez la police Time New Roman, style Italique de taille 14. Centrez le contenu, horizontalement et verticalement.
- e. Fusionnez les cellules H4:I6
- f. Utilisez la police Arial, style normal taille 11.
- g. Faites un remplissage en vert clair pour les plages A1:D3, E7:F8, H4:I6.
- h. Pour l'entête du tableau, faites un remplissage jaune clair, ainsi que l'alignement centrer et renvoyer à la ligne automatiquement.
- i. Centrez les données pour le reste du tableau.
- j. Fusionnez les cellules H2:I2, et affichez et soulignez la date utilisant le format mentionné sur la figure.
- k. Utilisez l'unité DZD pour la monnaie.
- l. Affichez les valeurs des cellules calculées avec deux chiffres après le point décimal.
- 2. Calculer le montant THT pour chaque produit.
- 3. Calculer le montant de la TVA pour chaque produit.
- 4. Calculer le montant TTC pour chaque produit ; Sachant que : TTC = THT + TVA.
- 5. Calculer les montants THT, TVA et TTC totaux de la facture.
- 6. Calculer le net à payer de la facture; Sachant que :
  - a. L'entreprise fait à ses clients une réduction de 10% si le total TTC de la facture dépasse 100 000.
  - b. L'entreprise fait à ses clients une réduction de 20% si le total TTC de la facture dépasse 200 000.
- 7. Faites une mise en forme conditionnelle de la cellule J21 de la manière suivante:
  - a. Remplissage rouge clair avec texte rouge foncé si TTC <100000.
  - b. Remplissage jaune clair avec texte jaune foncé si TTC est entre 100000 et 200000.
  - c. Remplissage vert clair avec texte vert foncé si TTC >200000.
- 8. Insérez un commentaire à la cellule J21. (Voir figure).

THT = Total Hors Taxe. TVA = Taxe sur la Valeur Ajoutée. TTC = Toute Taxe Comprise.

### Exercice 02

| La feuille de calcul ci-dessous | , représente les notes d | le trois modules pou | r douze étudiants : |
|---------------------------------|--------------------------|----------------------|---------------------|
|---------------------------------|--------------------------|----------------------|---------------------|

|    | A                       | В                | С           | D                           | E                         | F        | G | Н       | I        | J       |  |
|----|-------------------------|------------------|-------------|-----------------------------|---------------------------|----------|---|---------|----------|---------|--|
| 1  |                         | Module           |             | Informatique                | Matématique               | physique |   |         |          |         |  |
| 2  |                         | Coefficient      |             | 5                           | 4                         | 3        |   |         |          |         |  |
| 3  | <b>NºEtudiant</b>       | Nom et Préno     | om Etudiant |                             | Note                      |          |   | Moyenne | Décision | Mention |  |
| 4  | 1                       | Slimani Karim    |             | 10                          | 8                         | 15       | 6 |         |          |         |  |
| 5  | 2                       | Ben Yahya Samira |             | 10                          | 12                        | 16       | 3 |         |          |         |  |
| 6  | 3                       | Guessmia Karim   |             | 9                           | 14                        | 10       | 8 |         |          |         |  |
| 7  | 4                       | Bessou Amira     |             | 9                           | 3                         | 9        | 2 |         |          |         |  |
| 8  | 5                       | Ibrahimi Salim   |             | 10                          | 12                        | 6        | 3 |         |          |         |  |
| 9  | 6                       | Hadjeb Rachid    |             | 4                           | 16                        | 10       | 6 |         |          |         |  |
| 10 | 7                       | Khaloufi Ahlem   |             | 10                          | 5                         | 15       | 4 |         |          |         |  |
| 11 | 8                       | Bouzidi Farid    |             | 10                          | 10                        | 10       | 5 |         |          |         |  |
| 12 | 9                       | Halitim Yacine   |             | 20                          | 12                        | 14       | 9 |         |          |         |  |
| 13 | 10                      | Tali Fatima      |             | 17                          | 10                        | 12       | 0 |         |          |         |  |
| 14 |                         |                  |             |                             |                           |          |   |         |          |         |  |
| 15 | Le nombre d'étudiants   |                  |             | Nombre d'étudiants admis    |                           |          |   |         |          |         |  |
| 16 |                         |                  |             |                             |                           |          |   |         |          |         |  |
| 17 | La moyenne de la Classe |                  |             | Nombre d'étudiants ajournés |                           |          |   |         |          |         |  |
| 18 |                         |                  |             |                             |                           |          |   |         |          |         |  |
| 19 | La meilleure Moyenne    |                  |             |                             | Moyenne des moyennes >=10 |          |   |         |          |         |  |
| 20 |                         |                  |             |                             |                           |          |   |         |          |         |  |
| 21 | La mauvaise Moyenne     |                  |             |                             | Moyenne des moyennes <10  |          |   |         |          |         |  |
| 22 | 2                       |                  |             |                             |                           |          |   |         |          |         |  |
| 23 | Ecart type des moyennes |                  |             |                             | Variance de la moyenne    |          |   |         |          |         |  |
| 24 |                         |                  |             |                             |                           |          |   |         |          |         |  |

#### **Questions :**

- 1. Ouvrir un nouveau fichier Excel auquel vous donnerez le nom EXO2\_SERIE1.xlsx.
- 2. Recopier le tableau représenté ci-dessus dans la feuille de calcul 02 de votre classeur.
- 3. Calculer la moyenne de chaque étudiant.
- 4. Afficher La décision pour chaque étudiant ; Sachant que :
  - a. L'étudiant est « Exclus », si son nombre d'absences est supérieur ou égale à 05.
  - b. L'étudiant est « Admis », si sa moyenne est supérieure ou égale à 10.
  - c. L'étudiant est « Racheté », si sa moyenne est supérieure ou égale à 09.
  - d. L'étudiant est « Ajourné », si sa moyenne est inférieure strictement à 09.
- 5. Complétez la colonne mention sachant que:
  - a. mention= 'très bien' si moy > = 16
  - b. mention = 'Bien' si 16 > moy >= 14
  - c. mention = 'Assez Bien' si 14 > moy >=12
  - d. mention = 'Passable' si 12 > moy >=11
  - e. mention = 'sans mention' si 11> moy >=10 ("sans mention" est affiché également pour les étudiants rachetés.)
  - f. mention = '\*' si moy < 9
- 6. Afficher le nombre des étudiants.
- 7. Afficher la moyenne de la classe.
- 8. Afficher la meilleure moyenne.
- 9. Afficher la mauvaise moyenne.
- 10. Afficher l'écart type de la moyenne
- 11. Afficher la variance de la moyenne
- 12. Afficher le nombre d'étudiants admis.
- 13. Afficher la moyenne des moyennes supérieures ou égales à 10.
- 14. Afficher la moyenne des moyennes inférieures à 10.
- 15. Sauvegarder les modifications, fermer votre fichier puis quitter le logiciel Excel.